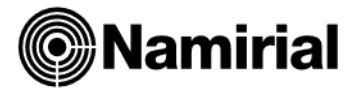

Per gestire la fatturazione, occorre preventivamente caricare l'azienda nella parte contabile e per gestire la fattura, dalla parte vendite, è necessario inserire:

- Costanti Azienda
- Condizioni di Pagamento
- Banca Azienda
- Clienti
- Articoli\listini

Vi sono inoltre altre informazioni da caricare che sono necessarie alla corretta gestione e stampa della fattura e della fattura elettronica da inviare allo SDI.

L'azienda deve essere prima inquadrata in contabilità (se ordinaria o semplificata), caricata nell'archivio relativo assieme al piano dei conti e poi il codice scelto richiamato dalla parte vendite al caricamento dei Costanti Azienda.

Per gli utenti che si appoggiano a professionisti che hanno già il programma Namirial è possibile importare i dati della propria azienda dal loro archivio. In questo modo si agevola il trasferimento dei dati da un archivio all'altro e l'utente che utilizza l'aziendale per la prima volta evita molti passaggi iniziali di caricamento anagrafica.

Per le modalità di esportazione e importazione, e tutta la procedura nel dettaglio, è possibile consultare l'apposito manuale <u>Esportazione dati da una macchina all'altra previsto</u> nella sezione Manuali Namirial sul sito <u>www.namirial.com</u>

# Indice

| COSTANTI AZIENDA                                      | 2  |
|-------------------------------------------------------|----|
| CONDIZIONI DI PAGAMENTO                               | 4  |
| BANCHE AZIENDA                                        | 5  |
| CLIENTI                                               | 6  |
| GESTIONE LISTINI E ARTICOLI                           | 8  |
| EMISSIONE DOCUMENTI                                   | 10 |
| FATTURAZIONE AUTOMATICA DA BOLLE                      | 15 |
| FATTURAZIONE ELETTRONICA E INVIO DOCUMENTI ALLO SDI 1 | 16 |
| VARIAZIONE e ANNULLAMENTO DOCUMENTI 1                 | 18 |

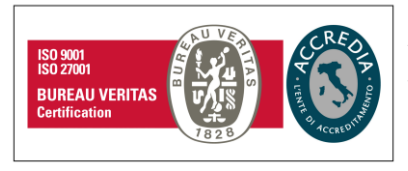

#### Namirial S.p.A.

Via Caduti sul Lavoro n. 4, 60019 Senigallia (An) - Italia | Tel. +39 071 63494 www.namirial.com | amm.namirial@sicurezzapostale.it | P.IVA IT02046570426 C.F. e iscriz. al Reg. Impr. Ancona N. 02046570426 | REA N. AN - 157295 Codice destinatario T04ZHR3 | Capitale sociale € 7.586.766,90 i.v.

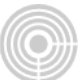

## **COSTANTI AZIENDA**

### Entrare in Costanti Azienda seguendo 41.1.2

| Azienda 🏾 🔊                                 |                                                     |                                             |                        |
|---------------------------------------------|-----------------------------------------------------|---------------------------------------------|------------------------|
| Dati Generali Dati Anagrafici Vendite Magaz | zzino Distinta Base Gestioni Particolari Conti Auto | omatici                                     |                        |
| Attivazione moduli                          |                                                     |                                             |                        |
| Gestione Vendite                            | Gestione Magazzino                                  | Gestione Ordini                             | Gestione Distinta Base |
| Gestione Commesse                           | Gestione codici di pagamento comuni                 | Codice mnemonico Clienti e Fornitori        |                        |
| Gestione varianti articolo                  |                                                     | Testi nei documenti                         |                        |
| Modo Aggiornamento Articoli                 |                                                     | <ul> <li>N. caratteri riga testo</li> </ul> |                        |
| Descrizione articoli su<br>documenti        |                                                     | <b>~</b>                                    |                        |
| Causale contabile di vendita                |                                                     | Estensione moduli documenti                 |                        |
| Numero linee moduli                         |                                                     | Dicitura 'Segue' nei documenti              |                        |
| Codice Univoco CBI                          |                                                     |                                             |                        |
| Codice Identificativo Creditore             |                                                     |                                             |                        |
| Modalita' gestione imballi                  |                                                     | ~                                           |                        |
| Tipo modulo bolla                           |                                                     | ~                                           |                        |
| Tipo calcolo provvigioni                    |                                                     | ~                                           |                        |
| Tipo corpo gestione prebolle                |                                                     | ~                                           |                        |
| Tipo contabilizzazione effetti              |                                                     | ~                                           | ₽                      |
| Modalita' input destinatari diversi         |                                                     | ~                                           |                        |
|                                             |                                                     |                                             |                        |

Il cursore si posiziona su Azienda dove si dovrà premere il tasto F4 che consente l'inserimento. Ora si può ripetere lo stesso codice anagrafico gestito nella parte contabile e procedere poi al caricamento delle varie schermate successive, necessarie alla gestione dell'azienda esclusivamente per la parte aziendale.

#### Dati Generali

| Azienda AZIEND AZIEND/<br>Dati Generali Dati Anaorafici Vendite Maoazzini<br>Attivazione moduli<br>≩ Gestione Vendite                                                                | A SRL<br>o Distinta Base Gestioni Particolari Conti Automatic<br>O Gestione Magazzino                                                      | i<br>V Gestione Ordini                                                                                                    | ✓ Gestione Distinta Base | Abilitazione alla gestione dei menù principali.                                                                                                    |
|----------------------------------------------------------------------------------------------------|----------------------------------------------------------------------------------------------------|----------------------------------------------------------------------------------------------------|--------------------------|----------------------------------------------------------------------------------------------------|
| Gestione Commesse Gestione varianti articolo Modo Aggiornamento Articoli Desorizione articoli su documenti                                                                           | C Gestione codici di pegamento comuni                                                                                                    | Codice mnemonico Clienti e Fornitori                                                                                                    | 30                       | Possibilità di inserire righi descrittivi<br>nel corpo dei documenti oltre le 5 righe<br>standard tramite casella di testo.                                           |
| Causale contabile di vendita<br>Numero linee moduli<br>Codice Univoco CBI<br>Codice Identificativo Creditore                                                                         | 200<br>66                                                                                                    | Estensione moduli documenti<br>Dicitura 'Segue' nei documenti                                                                                                    | las<br>Segue pagina      | Sostituire la sigla di default " <b>std</b> " (per<br>stampanti ad aghi) con la sigla " <b>las</b> "<br>(stampanti laser).<br>Essa è l'estensione parametrica dei do- |
| Modalita' gestione imballi<br>Tipo modulo bolla<br>Tipo calcolo provvigioni<br>Tipo conco gestione prebolle<br>Tipo contabilizzazione effetti<br>Modalita' input destinatari diversi | Standard<br>Documento di trasporto<br>Confronto con il prezzo articolo 1<br>Standard<br>Dopo la stampa effetti e/o RIBA<br>Piede documento | <ul> <li>✓</li> <li>✓</li> <li>✓</li> <li>✓</li> <li>✓</li> <li>✓</li> <li>✓</li> <li>✓</li> <li>✓</li> <li>✓</li> <li>✓</li> <li>✓</li> <li>✓</li> <li>✓</li> <li>✓</li> <li>✓</li> <li>✓</li> </ul> |                          | cumenti da stampare in fatturazione che<br>può essere comunque personalizzata su<br>richiesta.<br>Con la sigla las il <b>numero di linee mo-<br/>duli</b> è 66.       |

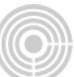

#### Vendite

| Azienda AZIEND AZIENDA SU<br>Dati Generali Dati Anagrafici Vendite Magazzino I<br>Controlli in Emissione Documenti | RL<br>Distinta Base Gestioni Particolari Conti Automatici |                                                        | Effettua un controllo in tempo reale<br>dell'esistenza e del valore del bene dal- |
|----------------------------------------------------------------------------------------------------|-----------------------------------------------------------|--------------------------------------------------------|-----------------------------------------------------------------------------------|
| Controllo quantita'                                                                                                | ✓ Controllo unita                                         | ' di misura 🕑 Visualizza importi ne                    | la tabella dei progressivi degli articoli.                                        |
| Variazione pagamento a fine                                                                                        | Passaggio diretto al corpo 🗌 Controllo qta e              | prezzo = 0                                             | áplica qta per prezzo per                                                         |
|                                                                                                    | Tipo contro                                               | llo Quantita' ~                                        |                                                                                   |
| Attivazioni Particolari                                                                                            | Opzioni di Stampa                                         | 1                                                      | Utili per poter effettuare delle stampa di                                        |
| Cestione acconti e abbuoni                                                                                         | Contrassegno nel Ddt                                      | articoli Descrizione 2                                 | utilità varie.                                                                    |
| Gestione progressivi clienti                                                                                       | Barratuce earpointed Ddt                                  | Estremi magazzino in                                   |                                                                                   |
| <ul> <li>Genera storico fatturato clienti</li> </ul>                                                               | Fatture distinte per destinatario diverso                 | fattura Non stampare                                   | v                                                                                 |
| Genera storico vendite                                                                                             | Riferimenti documenti in fattura                          |                                                        | Spuntare il flag per far comparire pelle                                          |
| E Fatturazione raggruppata per articolo                                                                            | Descrizione tipo documento di Ddt<br>riferimento          | Riferimenti ordine Non stampare                        | fatture che raggruppano ddt il relativo                                           |
| N. Righe di stampa estremi                                                                                         | Dati destinatario diverso in Fattura                      | Tipo<br>documento                                      | riferimento.                                                                      |
| L'UR                                                                                                    | Ragione sociale 1     Ragione sociale 2                   | Tipo descrizione IVA<br>in fattura Ridotta             | · · · · · ·                                                                       |
| N. Colonne di stampa<br>estremi Ddt                                                                                | 0 Indirizzo CAP-Comune-<br>Provincia                      | Data trasporto in<br>fattura Se diversa dalla data DDT |                                                                                   |
| Genera storico prezzi di vendita                                                                                   | Descrizioni aggiuntive azienda                            | Cointestatari Fattura Non stampare                     |                                                                                   |
| <ul> <li>Aggiornamento anche da ordini</li> </ul>                                                                  | Note aggiuntive                                           |                                                        |                                                                                   |
|                                                                                                    | Dicitura Art.62 fine corpo Ddt e Fatture                  |                                                        |                                                                                   |

#### <u>Magazzino</u>

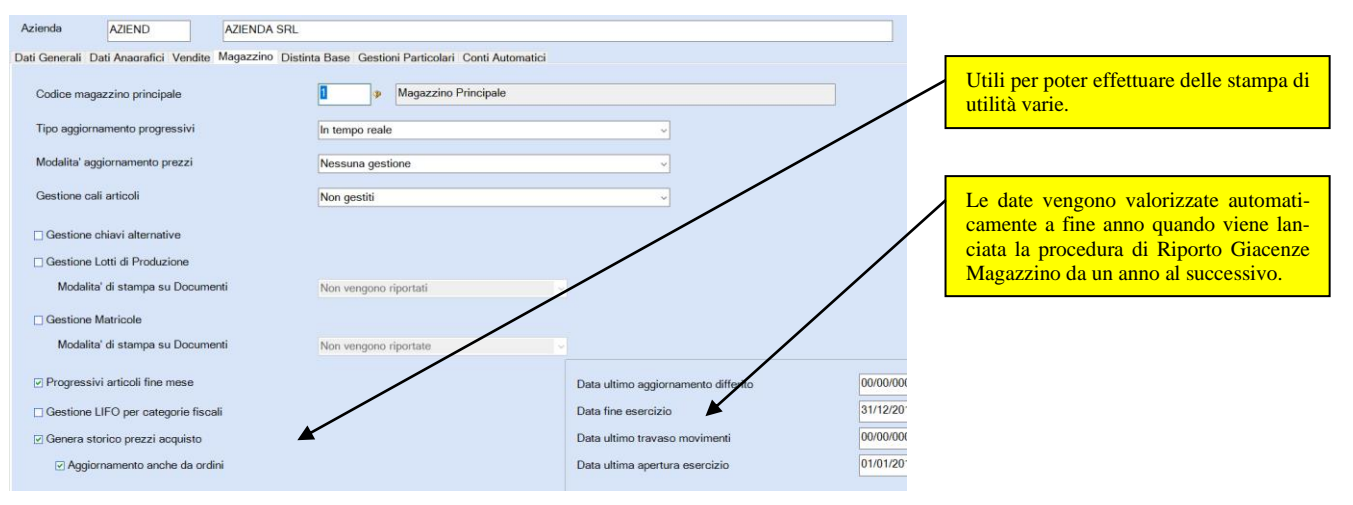

### Gestioni Particolari

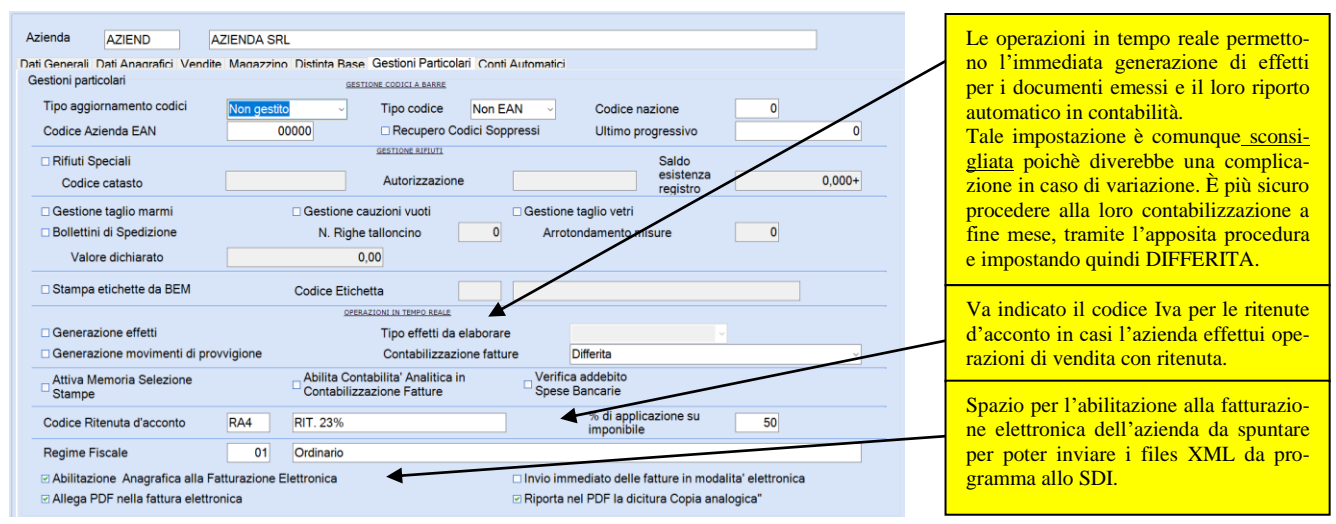

Per confermare l'inserimento anagrafica, confermare con il tasto FINE (o END) della tastiera.

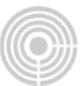

Al primo caricamento appaiono 2 messaggi a cui <u>rispondere sempre SI</u>: la duplicazione delle causali di magazzino e la duplicazione dei moduli parametrici da standard.

ATTENZIONE: le immagini sopra riportate e ogni impostazione sono a puro scopo illustrativo e possono variare a seconda delle esigenze del singolo utente.

## CONDIZIONI DI PAGAMENTO

### Entrare in Condizioni di pagamento seguendo 41.4.1

| Azienda AZIEND AZIENDA SRL                                                                                                    |                                                                                                    |                                                                                                    | Inserire un codice di 3 cifre alfanumeri-<br>che e immettere una descrizione.                                                    |
|----------------------------------------------------------------------------------------------------|----------------------------------------------------------------------------------------------------|----------------------------------------------------------------------------------------------------|----------------------------------------------------------------------------------------------------|
| Dati principali<br>Codice pagamento R36                                                                                                    | Duplicazione Codici                                                                                                    | Verifica                                                                                                    |                                                                                                    |
| Descrizione RIBA 30/60 F.M.                                                                                                    |                                                                                                    |                                                                                                    | Accetta un valore compreso tra 0 e 31.                                                                                           |
| Tipo pagamento Ricevuta Bancaria                                                                                                    | Numero scadenze 2                                                                                                    | Metodo di calcolo Bancario -                                                                                    | L'help di campo aiuta all'inserimento                                                                                            |
| Giorni di differimento delle scadenze         9           1         30         5         9           2         60         6         10         0           3         7         11         1         1           4         8         12         11         1           Giorno allineamento         31         Ripartizione IVA         Tutt           N. Scadenza per arrotondamento         2         Tipo suddivisione         State | 13     17       14     18       15     19       16     20       Trattamento della scadenza       Giorno mese succesivo       ndard       | Ciomo nuova                                                                                                    | del valore corretto.                                                                                                    |
| Genera Partita Aperta da<br>Gestione Vendite                                                                                                    | Percentuali scadenze Addebiti vari<br>% Sconto chiusura 0,00+                                                                            | Spese incasso 0,00                                                                                              |                                                                                                    |
| Fatturazione Elettronica                                                                                                    |                                                                                                    |                                                                                                    |                                                                                                    |
| Modalita' di pagamento RIBA                                                                                                    |                                                                                                    |                                                                                                    |                                                                                                    |
| 1                                                                                                    |                                                                                                    |                                                                                                    |                                                                                                    |
| Spuntare sempre la generazione della p<br>aperta, necessaria per la gestione degli e<br>Compilare anche la sezione Modalità<br>mento fatturazione Elettronica<br>all'associazione corretta della tipologi<br>file xml e anche nell'acquisizione delle<br>re d'acquisto in contabilità                                                                                                    | Se vengono impostati dei me<br>dei clienti, il trattamento del<br>programma. Quindi se scalar<br>semplicemente di scalare di u<br>fattu- | esi di esclusione, di scader<br>la scadenza fa indicare il<br>e la scadenza al mese suc<br>in mese la scadenza. | nze di pagamento fatture, nell'anagrafica<br>comportamento a cui si deve attenere il<br>cessivo ad un determinato giorno fisso o |

Con il tasto Verifica in alto a destra è possibile controllare il corretto caricamento e funzionamento della condizione di pagamento.

Premere il tasto FINE (o END) della tastiera, o il dischetto in alto a sinistra della schermata, per confermare il caricamento.

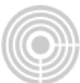

# **BANCHE AZIENDA**

### Entrare in Banche Azienda seguendo 41.4.9.5

Inserire gli estremi della banca azienda e i codici conto necessari alla contabilizzazione degli effetti (obbligatori).

Al termine del caricamento il programma calcola in automatico il codice IBAN e chiede la conferma del caricamento a cui rispondere ovviamente Si.

|                                                                              | COSTANTI BANCHE AZIE        | INDA                         |          |            |          |  |  |
|------------------------------------------------------------------------------|-----------------------------|------------------------------|----------|------------|----------|--|--|
| Azienda AZIEND AZIEND                                                        | DA SRL                      |                              |          |            |          |  |  |
| Codice ABI     1000     BANCA D'ITALIA       Codice CAB     3201     AG.H501 |                             |                              |          |            |          |  |  |
| Indirizzo VIA DEI MILLE,                                                     | 52 - ROMA SUCCURSALE        |                              | Numero   |            |          |  |  |
| Localita' ROMA                                                               |                             |                              | CAP      | 00185      | Prov. RM |  |  |
| Contropartita                                                                | Codice e Descrizione Conto  |                              |          |            | C/Costo  |  |  |
| Effetti S.B.F.                                                               | EFFETTI S.B.F.              |                              |          |            | 0        |  |  |
| Effetti allo Sconto 1                                                        | L62004 EFFETTI ATTIVI ALLO  | O SCONTO 0                   |          |            |          |  |  |
| Effetti all'Incasso 1                                                        | L62003 EFFETTI ATTIVI ALL'I | 'INCASSO 0                   |          |            |          |  |  |
| Bonifici Fornitori 1                                                         | L62005 RICEVUTE BA          | NUMERI CONTO CORRENTE        |          |            |          |  |  |
| Codice SIA 4GFRT N. c                                                        | gg Inizio/Fine              | codice c/c<br>1 000002210001 | CIN<br>D | codice c/c | CIN      |  |  |
| Parametri per Generazione Support                                            | ti Ma                       | 2                            |          | 7          |          |  |  |
| RI.BA. ST STANDARD RIBA CB                                                   | 31                          | 3                            |          | 8          |          |  |  |
| RI.VE. SR STANDARD RID CBI                                                   | 4                           |                              | 9        |            |          |  |  |
| R.I.D. SR STANDARD RID CBI                                                   | 5                           |                              | 10       |            |          |  |  |
|                                                                              |                             |                              |          |            |          |  |  |
| 1511, 1172 5010 0003 2010 0000 2210                                          |                             |                              |          |            |          |  |  |

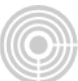

## CLIENTI

### Entrare in **Clienti** seguendo **41.4.2**

Inserire direttamente il codice cliente (senza premere F4) o richiamarlo con il codice giusto se già caricato.

Una volta confermata l'anagrafica si potrà procedere all'inserimento delle costanti del cliente, necessarie per la gestione dei documenti di vendita.

<u>Dati generali</u>

| Inserire il codice di pagamento del cliente in oggetto.                                                                                                    | Azienda AZIEND                                 | AZIE          | NDA SRL                     |                                                          | Esercizio                      | 22/22      |  |
|----------------------------------------------------------------------------------------------------|------------------------------------------------|---------------|-----------------------------|----------------------------------------------------------|--------------------------------|------------|--|
|                                                                                                    | Cliente BIONDI                                 | BIONDI S.     | P.A Data Ultin<br>Vendita   | na 19/01/2022                                            | Data Inserimento<br>Anagrafica | 26/01/2011 |  |
| Inserire gli estremi della banca del cliente (se servono)                                                                                                    | Note<br>Codice mnemonico<br>Osoto Clienti      | 162001        |                             | .rr<br>                                                  | enti                           |            |  |
|                                                                                                    | Pagamento                                      | 442001<br>RID | R.I.D.                      | Esclusione scade                                         | Secondo 0 Terzo                | 0          |  |
| Sul campo ABI con F8 è possibile<br>richiamare la Banca Azienda pre-                                                                                                    | CLIENTE ABI<br>CAB<br>Conto Co                 | 2008<br>3203  | UNICREDIT SPA<br>ROMA PRATI | Dati RID<br>Data Mandato<br>Riferimento Mand<br>22558987 | 02/01/2013<br>dato             |            |  |
| cedentemente caricata (se serve)                                                                                                    | IBAN                                           | rrente        | IT81Y0200803203000002210001 | Tipo Incasso                                             | Ordinario (CORE)               |            |  |
| Per inserire questi campi occorre                                                                                                    | AZIENDA ABI<br>CAB                             | 1000<br>3201  | BANCA D'ITALIA<br>AG H501   |                                                          |                                |            |  |
| andare da 41.8.1 e valorizzare la corrispondente tabella. (*)                                                                                                    | Agente<br>% Provvigioni di<br>chiusura<br>Zona | AGE 0,00      | AGENTE NOME COGNOME Val     | uta                                                      |                                |            |  |
| (*) È comunque possibile caricarli (come tan-<br>te altre tabelle) senza dover uscire, semplice-<br>mente digitando il codice e dando invio.<br>Comparirà infatti la scelta per il caricamento<br>del codice senza dover uscire. |                                                |               |                             |                                                          |                                |            |  |

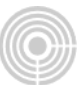

La scheda IVA va compilata nel caso in cui il cliente sia soggetto ad un'unica aliquota o esenzione particolare.

Vendite

| Azienda                 | AZIEN       | ND          | AZIENDA SRL                                                  | ati costanti clienti          | Esercizio 22/22                                                     | - Inc<br>do | licare il numero di copie dei<br>cumenti in fase di stampa.                                                    |
|-------------------------|-------------|-------------|--------------------------------------------------------------|-------------------------------|---------------------------------------------------------------------|-------------|----------------------------------------------------------------------------------------------------|
|                         |             |             |                                                              |                               |                                                                     |             | The second second second second second second second second second second second second second second second s |
| Cliente                 | BIONDI      |             | BIONDI S.P.A                                                 | Date Ultima                   | 19/01/2022 Data Inserimento 26/01/2011                              |             |                                                                                                    |
| Dati Generali           | IVA D       | ati Anagra  | fici Vendite Gestioni Speciali Ulteriori Dati - FF Addenti   | Vari Dati Operazioni INTRACEE | Anadratica                                                          |             | tti quei campi compilati in que-                                                                               |
| Numero cop              | ie docume   | enti        |                                                              |                               | Tipo ordinamento righi                                              |             | and quer campi complian in que                                                                                 |
| Ricevute F              | iscali      | 1 0         | DT 1 Rimessi non fiscali 1 Fat                               | ture 1 Ordini                 | 1 Packing List 0 Ocdice Articolo                                    | sta<br>me   | ente riportati in ogni documento                                                                               |
| Indirizzo da            | stampare    | sui docum   | enti                                                         |                               |                                                                     | di di       | vandita aka ai andrà a fara ao                                                                                 |
| Fatture                 | Sede Le     | gale        | <ul> <li>Effetti Sede Legale</li> <li>Altri docur</li> </ul> | nenti Sede Legale             | <ul> <li>Estratto Conto / Sollecito</li> <li>Sede Legale</li> </ul> | a           | vendita che si andra a fare, co-                                                                               |
|                         |             |             |                                                              |                               |                                                                     | mu          | inque con la possibilità di mo-                                                                                |
| Spedizione              |             | VET         | VETTORE                                                      | Sconto chiusura               |                                                                     | dif         | ïcarli in fase di emissione del                                                                                |
| Vettore                 |             | SDA         | SDA COURIER                                                  | Sconto rigo 1                 |                                                                     | do          | cumento stesso.                                                                                                |
| Causale di<br>trasporto |             | VEN         | VENDITA                                                      | Sconto rigo 2                 |                                                                     |             |                                                                                                    |
| Porto                   |             | FRA         | PORTO FRANCO                                                 | % spese di trasporto          | 0,00                                                                |             |                                                                                                    |
| Destinatari             | 0           |             |                                                              | Tipo gestione effetti         | Effetti singoli con contabilizzazione ~                             | Do          | rmatta il raggruppamanto dai                                                                                   |
| Estensione              |             |             |                                                              |                               |                                                                     |             | inette il laggiuppaniento dei                                                                                  |
| moduli                  |             |             |                                                              |                               |                                                                     | dd          | t o degli ordini quando si va a                                                                                |
|                         | Damento L   |             |                                                              |                               | -                                                                   | far         | e la fatturazione automatica da                                                                                |
| D Patture d             | a Dot disti | inte per De | estinatario Diverso                                          |                               |                                                                     | bo          | lle o da ordini.                                                                                               |
| Raggrupp                | bamento C   | Draini      |                                                              |                               |                                                                     |             |                                                                                                    |
| Li Stampa I             | mmediata    | Bollettini  | di Spedizione dopo Hatturazione da Ordini                    |                               | Note aggiuntive                                                     |             |                                                                                                    |

### Ulteriori dati -FE

| Azienda     Azienda SRL     Esercizio     22/22     re un listin<br>gestire i dati       Cliente     BIONDI S.P.A     Data Ultima     Data Ultima     Data Ultima     26/01/2011                                                                                                    | no specifico al cliente e<br>ti per la fatturazione elet                                                                                                    |
|----------------------------------------------------------------------------------------------------|----------------------------------------------------------------------------------------------------|
| Cliente BIONDI BIONDI S.P.A Data Utilima 1999-72022 Data Inserimento 2601/2011 tempiro P.2 Data                                                                                                    | ti nar la tattiiraziona alat                                                                                                    |
| Dati Generali IVA       Dati Generali IVA       Da | Be verso PA.<br>va caricato da codifiche<br>1) > tipo tabella: 07<br>te possibile caricarlo (co-<br>i altri codici da codifiche<br>a dover uscire semplice-<br>tando il codice e dando<br>razione elettronica compi-<br>tive sezioni, B2B con co-<br>atario o PEC o se PA il<br>voco Ufficio.<br>Split Payment gestisce in<br>lo scomputo dell'IVA in<br>tendo l'xml e contabiliz- |

Confermare con il tasto FINE (o END) della tastiera una volta impostati tutti i campi interessati.

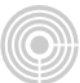

## **GESTIONE LISTINI E ARTICOLI**

Entrare in **Trattamento anagrafica** seguendo **41.8.3.1** per il caricamento e la gestione degli articoli. Per il caricamento del **listino** seguire **41.4.5** 

Se non interessa il listino si può procedere direttamente al caricamento dei singoli articoli, altrimenti conviene passare per il listino.

Caricare prima il codice listino (se non è già stato creato), quindi andare in **Codifiche Varie** (41.8.1): TIPO TABELLA 07, caricare il codice e la descrizione.

| Azienda AZIEND                                         | Azienda                          |                                                                                                    |                                                                                                    |
|--------------------------------------------------------|----------------------------------|----------------------------------------------------------------------------------------------------|----------------------------------------------------------------------------------------------------|
| Tipo<br>Tabella 07<br>Codice GEN                       | Listini<br>GENERICO              | L'impostazione di tale campo dipende da come si vogliono<br>gestire i prezzi degli articoli.<br>Nell'anagrafica dell'articolo è possibile indicare un prez-<br>zo. Ma nella gestione del listino quello che viene preso in<br>considerazione è il prezzo che si imposta nel listino, che<br>può essere in sostituzione, in deduzione o in aggiunta al<br>prezzo indicato nell'anagrafica articolo. | Netto di IVA in Sostituzione<br>Netto di IVA in Deduzione<br>Netto di IVA in Aggiunta<br>Lordo di IVA in Sostituzione<br>Lordo di IVA in Deduzione<br>Lordo di IVA in Aggiunta<br>Listino Spese Trasporto |
| Tipo Listino                                           | Netto di IVA in Sostituzione 🗸 🗸 |                                                                                                    |                                                                                                    |
| Applicazione<br>Modalita' Calcolo Sco<br>a Percentuale | Valuta/Articolo                  | L'impostazione di tale campo fa decidere invece la tipolo-<br>gia di listino che si desidera gestire e dipende appunto su<br>quale elemento vengono diversificati i listini.<br>Se non vi sono particolari esigenze solitamente il più gene-<br>rico è il listino per Valuta/Articolo.                                                                                                    | <mark>Valuta/Articolo</mark><br>Articolo/Quantita'<br>Per Destinatario Diverso<br>Valuta/Cat.Merceologica<br>Valuta/Cat.Fiscale<br>Zona/Quantita' (Peso)                                                  |
| Data Inizio Validita'                                  | 00/00/0000                       |                                                                                                    | Fittizio per Storico Prezzi                                                                                                    |
| Listino Sostitutivo                                    | 00/00/0000                       |                                                                                                    |                                                                                                    |

Una volta caricato il listino andare in **Gestione listini (41.4.5)** e scegliere il tipo di listino creato nella parte sinistra della videata (in base all'<u>applicazione</u> scelta).

Nella gestione del listino specifica, in corrispondenza del campo *Codice Articolo*, si potrà caricare l'articolo con il tasto F4 (come viene indicato in basso) o digitare il codice già presente e con il tasto funzione F7 sul campo codice articolo visualizzare gli articoli già compresi nel listino.

|                 | Consultazione Listi | ()    A 43 ()   <br>nl | 1        |
|-----------------|---------------------|------------------------|----------|
|                 |                     | LISTINO-VA             | LUTA-ART |
| Azienda         |                     |                        |          |
| AZIEND Aziend   | la                  |                        |          |
|                 |                     |                        |          |
| Codice Listino  | GEN                 | GI                     | INERICO  |
| Codice Valuta   | EUR                 | Eu                     | iro      |
|                 |                     |                        |          |
| Codice Articolo |                     | g.                     |          |
|                 |                     |                        |          |
| Prezzo          |                     | 0,000                  | + P      |
| & Sconto 1      |                     | 0.00+                  |          |
| * Sconto 2      |                     | 0,00+                  |          |
| % Sconto 3      |                     | 0,00+                  |          |
| Priorita'sconti |                     |                        |          |
|                 |                     |                        |          |
| % Provvigione   |                     | 0,00+                  |          |
| Provvig. x qta  |                     | 0,000                  | P        |
|                 |                     |                        |          |
|                 |                     |                        |          |
|                 |                     |                        |          |

Il caricamento dell'anagrafica articolo può essere quindi fatto o dentro il caricamento del listino o esternamente.

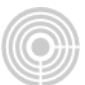

#### Dalla funzione esterna seguire la voce da Articoli seguendo 41.8.3.1.

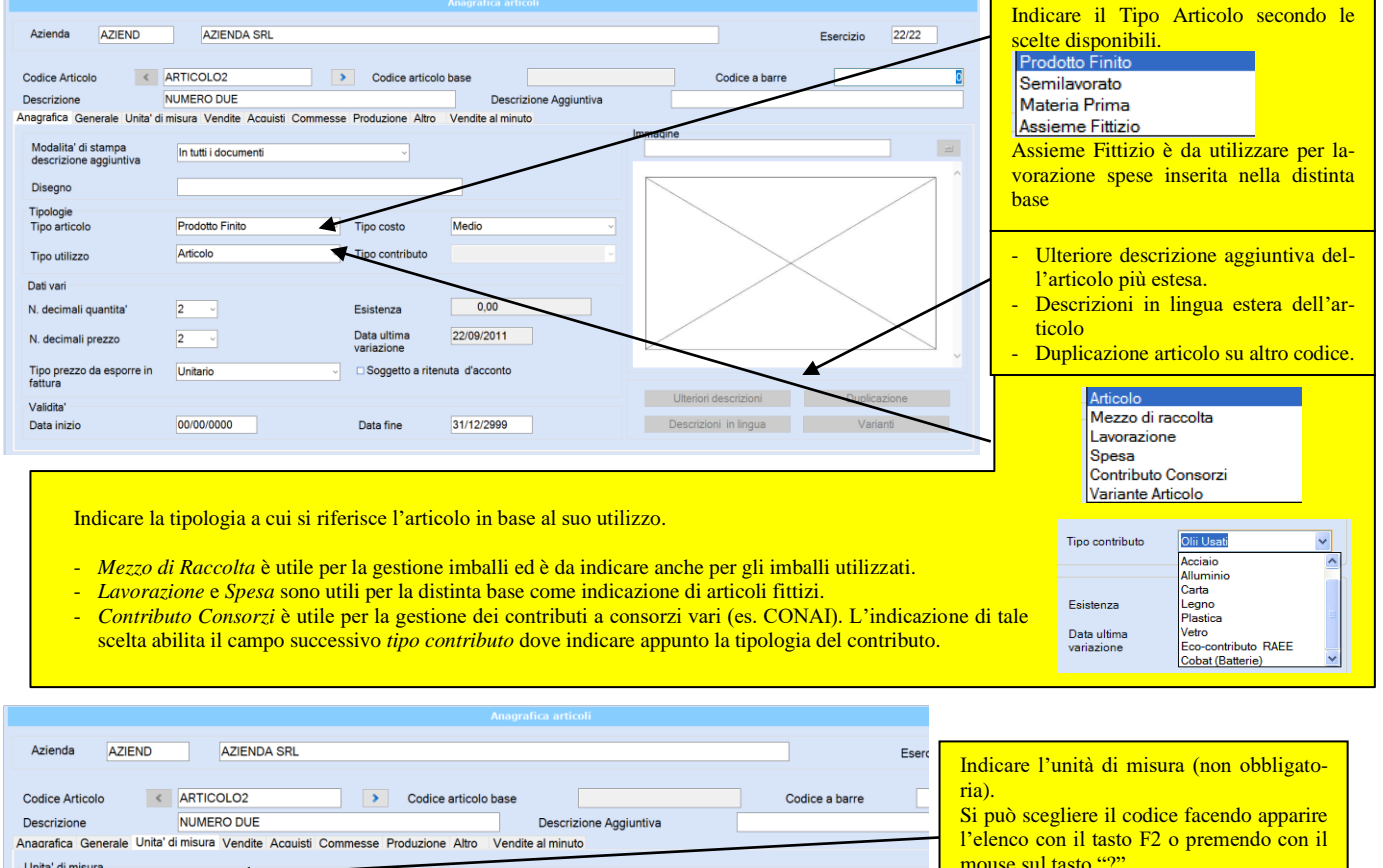

Unita' di misura Base ]\_ KG Tecnica 0,00000 Coefficiente conversione Alternativa Coefficiente conversione 0.00000 Peso 0,00000 Unita' di misura Peso netto Peso lordo 0.00000

Codice articolo base

Descrizione

Vendite al minuto

○ Al lordo di IVA

○ Al Iordo di IVA

○ Al lordo di IVA

>

Al netto di IVA

• Al netto di IVA

Al netto di IVA

Base di calcolo

VENDITE PROD. FINITI E MERCI ITALIA CON FATTURA

Si può scegliere il codice facendo apparire l'elenco con il tasto F2 o premendo con il mouse sul tasto "?". Per inserire questi campi occorre andare da codifiche varie (41.8.1) > TIPO TA-BELLA 03 oppure, senza dover uscire, semplicemente digitare il codice e dare invio. Comparirà infatti la scelta per il caricamento del codice senza dover uscire.

| In | dicare  | almeno  | un   | prezzo,   | il | codice  | lva            | а | cui |
|----|---------|---------|------|-----------|----|---------|----------------|---|-----|
| ľa | rticolo | è sogge | etto | e il cont | 0  | Vendite | <del>)</del> . |   |     |

Confermare con il tasto FINE (o END) della tastiera una volta impostati tutti i campi interessati.

Azienda

Codice Articolo

Descrizione

Vendita

Vendita 2

Vendita 3

Dati contabili

Codice IVA Conto Vendite

Centro di Costo / MultiPunto

% Spese trasporto

Art.equivalente Modo di utilizzo Causale magazzino

Prezzi

AZIEND

AZIENDA SRI

Anagrafica Generale Unita' di misura Vendite Acquisti Commesse Produzione Altro

0,50000+

0,75000+

1.00000+

10 %

< ARTICOLO2

10

401001

0

0,0

NUMERO DUE

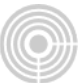

## **EMISSIONE DOCUMENTI**

Dopo aver caricato Costanti azienda, Condizioni di pagamento, Banca azienda, Clienti, Articoli\listini è possibile procedere con l'emissione dei documenti di vendita.

### Entrare in Gestione Documenti seguendo 41.5.1

| Azienda AZIE                                                                                                    | ND                     | AZIENDA SRL                                                                                                    |                     |                                                                                                    |                                                                                                    |                 | Esercizio                                                                                                   | 2022/2022 |
|----------------------------------------------------------------------------------------------------|------------------------|----------------------------------------------------------------------------------------------------|---------------------|----------------------------------------------------------------------------------------------------|----------------------------------------------------------------------------------------------------|-----------------|----------------------------------------------------------------------------------------------------|-----------|
| Magazzino<br>principale<br>Causale contabile<br>proposta<br>Modulo Ddt<br>Estensione Mod.<br>Parametrici                                             | 1<br>200<br>ddt<br>las | Tipo calcolo<br>provvigioni<br>N. Registri<br>Fatture<br>N. Registri<br>Corrispettivi<br>N. Registri<br>Sospensione | 1<br>01<br>00<br>00 | Gestioni<br>Centri di costo<br>Autotrasportatore<br>Partite aperte<br>Vetri<br>Progressivi Clienti<br>Lotti di Produzione | <ul> <li>Cauzione Vuoti</li> <li>Storico Vendite</li> <li>Storico Prezzi</li> <li>Acconti e Abbuoni</li> <li>Gestione Imballi</li> <li>Fatt. Raggr. per Arti</li> </ul> | colo            | Raggr. Ddt per Dest.Div.<br>Stampa Contrassegno in Dd<br>Codici Pagamento Comuni<br>Codici Pagamento Propri | t         |
| ED VD AD FB BA F<br>Gestione Dati Stampe Documenti<br>ED Emissione Documenti<br>VD Variazione Documenti<br>AD Annullamento Documenti<br>PP Pre-Bolle | EO CF BD               | DP FN FA VC VF<br>dure di Controllo <u>U</u> tilita' Fa                                                             | PR FE               | a                                                                                                    |                                                                                                    |                 |                                                                                                    | ED        |
| FB Fatt.ne Autom. da Bolle<br>BA Boll.ne Autom. da Ordini<br>FO Fatt.ne Autom. da Ordini                                                             |                        |                                                                                                    |                     |                                                                                                    |                                                                                                    | Ultima Opera    | azione Effettuata                                                                                           |           |
| CR Contabilizz. Ricevute Fisc.<br>CD Gestione Packing-List<br>BM Trav.Ven/Acq vs Budget Mat.                                                         |                        |                                                                                                    |                     |                                                                                                    | Documento del                                                                                                    | B<br>19/01/2022 | Protocollo                                                                                                  | 1         |
|                                                                                                    |                        |                                                                                                    |                     |                                                                                                    | Cliente<br>Causale contabile<br>Importo                                                                                                    | BIONDI<br>200   | BIONDI S.P.A<br>FATTURA DI VENDITA<br>195,20+ EUR                                                           |           |

La maschera si compone di vari menù con voci di scelta a scaletta.

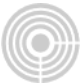

| Dopo aver confermato la data, inseri-<br>re il tipo di documento che si deside-<br>ra emettere. Alla conferma si potrà<br>immettere il cliente.                                                                       | Per in<br><b>G</b> e                                                                                                    | iserire (<br>estione                                                  | un docume<br>• Dati > En                                                                        | nto di ven<br>nissione c                                                                                    | dita and<br><b>locume</b>                                                                          | dare da<br>enti                                                                                                    |
|----------------------------------------------------------------------------------------------------|----------------------------------------------------------------------------------------------------|-----------------------------------------------------------------------|-------------------------------------------------------------------------------------------------|----------------------------------------------------------------------------------------------------|----------------------------------------------------------------------------------------------------|----------------------------------------------------------------------------------------------------|
| Fattura Immediata                                                                                                    |                                                                                                    |                                                                       |                                                                                                 |                                                                                                    |                                                                                                    |                                                                                                    |
| Bolla / Doc. di Trasporto<br>Bolla / DdT con Num. Doc.<br>Documento Proforma<br>Fattura Immediata<br>Ricevuta Fiscale<br>Rimesso Non Fiscale                                                                          | Tramite questi tasti si<br>il trasferimento in con<br>zione iva, listino, ecc),<br>cazione della banca e<br>chiusura, gli addebiti to | gestiscono<br>itabilità (ca<br>le modali<br>IBAN) no<br>itali per spe | informazioni ri<br>usale contabile<br>tà di pagamento<br>te varie, gli sco<br>se varie e gli ag | guardo<br>, esen-<br>o (indi-<br>onti di<br>enti.                                                           | ermette d<br>ell'ordine a<br>a; è possi<br>remendo F                                               | li indicare il numero<br>a cui si riferisce la fattu-<br>bile consultare l'elenco<br>2                                                                                       |
| Azienda AZIEND AZIENDA SRL                                                                                                    |                                                                                                    |                                                                       | Esercizio IV                                                                                    | /A 22                                                                                                    |                                                                                                    | one Documenti di Vendita                                                                                                    |
| Data         16/01/2022         Tipo Documento           Cliente         BIONDI         BIONDI S.P.A           Magazzino         1         Magazzino Principalg                                                       | Bolle / Doc. di Trasporto                                                                                                    | V N.                                                                  | Prot Doc.                                                                                       |                                                                                                    | Ca<br>Ra<br>IV                                                                                     | ompetenza IVA p/p<br>atei / Risconti<br>/A per cassa                                                                                                    |
| Presidi Sanit. Contabile Pagamenti                                                                                                    | Note Sconti                                                                                                    | Spese                                                                 | Agenti                                                                                          |                                                                                                    |                                                                                                    | Dati Testata                                                                                                    |
|                                                                                                    |                                                                                                    |                                                                       |                                                                                                 |                                                                                                    |                                                                                                    |                                                                                                    |
| Rigo         Cau         Articolo           1         VEN         ARTICOLO1         NUMERO L           2         VEN         ARTICOLO2         NUMERO L                                                               | Descrizione<br>INO PRIMO ARTICOLO<br>UE                                                                                               | U.M.<br>KG<br>KG                                                      | Quantita'<br>30,000+<br>50,000+                                                                 | Prezzo<br>21,00000+<br>0,50000+                                                                             | % Sc.<br>20,00-                                                                                    | Importo         IVA           504,00+         22           25,00+         10                                                                                                 |
| Dest. Div. Spedizioni Dati                                                                                                    | Trasporto Spese Trasporto                                                                                                    | ]                                                                     | Dati A                                                                                          | Aggiuntivi FE                                                                                               |                                                                                                    | Dati Piede                                                                                                    |
| Imponibile         IVA         Imponibile           25,00+ 10         504,00+ 22         504,00+ 22                                                                                                    | vdice IVA posta Totale 2,50+ 110,88+ Dettaglio Spese Totali                                                                           | 27,50+<br>614,88+<br>per Conto                                        | Totale Imponibile<br>Totale/IVA<br>Totale Documento<br>Acconto/Sconto C                         | Totali 1                                                                                                    | mponibili ed IV<br>529,00+<br>113,38+<br>642,38+<br>0,00+<br>642,38+                               | Dettaglio Totali Anteprima stampa Conferma                                                                                                    |
| Tramite questi tasti si gestiscono le<br>informazioni del piede del documen-<br>to, quali appunto la destinazione<br>della spedizione, l'eventuale vettore<br>e tutte le altre informazioni relative<br>al trasporto. | Il tasto Dati Aggiur<br>ad una schermata pe<br>non obbligatori ma<br>portanza per la corre<br>file XML da inviare                     | ntivi FE fa<br>er gestire q<br>di fondamo<br>tta compili<br>allo SDI. | accedere<br>uei campi<br>entale im-<br>azione del                                               | Tramite il t<br>visualizzare<br>Il tasto Con<br>documento o<br>occupando u<br>nella sezion<br>essere inviat | asto Antep<br>il documer<br>nferma infi<br>confermanci<br>in protocol<br>e fatturazio<br>ra a SDI. | prima stampa è possibile<br>nto senza doverlo salvare.<br>atti manda in stampa il<br>do quindi la registrazione,<br>llo e generando la fattura<br>one elettronica pronta per |

I campi obbligatori sono Data, Tipo documento, Cliente e le righe che compongono il corpo. In tutti gli altri campi è cura dell'utente accedervi per verificare o modificare i dati.

Per la gestione del corpo del documento, quindi l'inserimento di righi, occorre cliccare sul tasto (nuovo) che fa comparire la schermata sottostante. Gli altri due tasti sono per la modifica o l'eliminazione di un rigo.

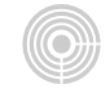

| Disabilitato          | Disabilita     | to Disabilitato       | Disa       | abilitato            | ID IC QA   | UMCC     | PE RF         | DS <u>P</u> L       | <u>L</u> P <u>M</u> T |
|-----------------------|----------------|-----------------------|------------|----------------------|------------|----------|---------------|---------------------|-----------------------|
| Estremi Ordine<br>Anr | 22/22          |                       | Numero     | 0                    |            |          | Rigo          | 0                   | >                     |
| Numero rigo           | 1 Tipo<br>rigo | Rigo Normale          | ~          | Causale<br>Magazzino | VEN VEN    | ATIC     |               |                     |                       |
| Articolo              |                |                       |            |                      |            |          |               |                     |                       |
| ARTICOLO1             | NUM            | -RO UNO               |            | PRIMO                |            |          |               | Unit                | a'di KG               |
| /                     |                |                       |            |                      | 574(1100E0 |          |               | mis                 | ura 🛄                 |
| Quantita'             | Prezz          | o al netto di IVA     | Importo Lo | ordo                 | Sconto 1   | Sconto 2 | Sconto 3      | Importo N           | etto                  |
| 30,000                | 0+             | 21,0000+              |            | 630,000+             | 20,00-     | 0,00-    | + 0,00        | )+                  | 504,000+              |
| Provavigioni          |                |                       |            |                      |            |          |               |                     |                       |
|                       | Importo        | 0.000+                | Quantita'  |                      | Quant      | tita'    |               | 0.000+              | □ Saldo               |
| 70 0,000+             | mpono          | 0,000+                | Ordinata   |                      | Conse      | egnata   |               | 0,000+              |                       |
| Dati Contabili        |                |                       |            |                      |            |          |               |                     |                       |
| Cod. IVA 22           |                | 22 %                  |            | C/Costo              | 0          |          |               |                     |                       |
|                       |                |                       |            | -                    |            |          |               |                     |                       |
| Codice Conto 40100    | 01             | VENDITE PROD. FINITIE | MERCII     | Commessa             |            |          |               |                     |                       |
|                       |                |                       |            |                      |            |          |               |                     |                       |
|                       |                |                       |            |                      |            |          | <u>S</u> alva | Sa <u>l</u> va Esci | A <u>n</u> nulla      |
|                       |                |                       |            |                      |            |          |               |                     |                       |

Qui viene poi richiesto il codice di causale di movimentazione di magazzino. Per le normali vendite è VEN. Alla conferma infatti il programma provvede automaticamente alla contestuale registrazione del movimento di scarico in magazzino. È dunque importante valorizzare correttamente la causale che implica tra l'altro la compilazione di determinati campi all'inserimento dei righi del corpo del documento.

Tali causali di magazzino possono essere comunque modificate e inserite, o digitando un codice non esistente o andando dalla procedura esterna (Causali di Magazzino – 41.8.8).

Il *tipo rigo normale* chiede la causale e il codice articolo. Le altre tipologie di rigo hanno invece una gestione diversa. Per modificare il tipo rigo premere la freccetta del menù a discesa cliccabile con il mouse, a sinistra del campo causale di magazzino.

Inserire il codice articolo, la quantità, il prezzo e tutte le informazioni che interessano, infine confermare il rigo premendo il tasto Salva Esci, oppu-

| Rigo Normale 🛛 💊       |  |
|------------------------|--|
| Rigo Normale           |  |
| Rigo Forfait           |  |
| Rigo Descrittivo       |  |
| Rigo Omaggio Senza IVA |  |
| Rigo Omaggio Con IVA   |  |

re Salva se si desiderano inserire altri righi evitando quindi di dover caricare nuovamente la schermata.

Il *tipo rigo forfait* permette di inserire un rigo di addebito senza dover indicare un codice articolo. Con tale impostazione si dovrà indicare in causale magazzino il codice FOR e poi il programma farà passare direttamente sulla descrizione, senza quindi inserire l'articolo e quindi, successivamente, sugli altri vari campi.

Il *tipo rigo descrittivo* consente di inserire 5 righe da 30 caratteri ognuna senza gestire tutti gli altri campi, quantità, prezzo ecc, è solamente un campo che gestisce la colonna della descrizione articolo.

Avendo attivato nelle costanti azienda il flag Test nei documenti, il programma rende disponibili 2 bottoni nella schermata:

| arimanto A | ugo Descrittivo |                |   |                                               | × |
|------------|-----------------|----------------|---|-----------------------------------------------|---|
| G          | Gestore Testi   | Archivio testi |   |                                               |   |
| Descr<br>1 | rizioni         |                | _ | Dove stampare i righi<br>O Ddt / Doc.Proforma |   |
| 2          |                 |                |   | ○ Fattura                                     |   |
| 3          |                 |                |   | Odt e Fattura                                 |   |
| 4          |                 |                |   | O Ricevuta Fiscale                            |   |
| 5          |                 |                |   | <ul> <li>Rimesso non Fiscale</li> </ul>       |   |
|            |                 |                |   | O Non Stampare                                |   |
|            |                 |                |   | Salva Esci Annulla                            |   |
|            |                 |                |   |                                               |   |

- Il bottone **Gestore Testi**: fa comparire una finestra per l'inserimento del testo senza limitazioni di righe.
- Il bottone Archivio testi: fa comparire una finestra dove scegliere i testi precaricati dalla funzione esterna (Gestione Testi - 41.14.4.4) per poi aprire la stessa schermata dove poter eventualmente modificare il testo inserito precedentemente

Confermare con il bottone salva ed esci per salvare ed inserire il testo digitato.

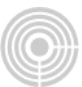

La finestra si chiude e si torna alla schermata precedente dove è possibile fare **Salva Esci** per confermare l'inserimento del rigo.

Nella parte destra della schermata è possibile indicare dove si desidera stampare la descrizione inserita (se si sta effettuando una bolla si può scegliere di stamparla solo su di essa e non sulla fattura).

Il *tipo rigo omaggio senza IVA* prevede l'indicazione della causale di magazzino (codice OMA), il codice articolo e la quantità. Le altre informazioni non sono da inserire.

Il *tipo rigo omaggio con IVA* fa inserire anche le altre informazioni, come un normale rigo, ma non va ad incrementare la base imponibile, mentre invece aumenta l'IVA.

Ad entrambi i tipi di righi, in fase di stampa viene inserita una descrizione che specifica che si tratta di un omaggio e compila correttamente il file xml.

Giunti al termine dell'inserimento dei vari righi del corpo è possibile visualizzare l'anteprima del documento per verificarne la correttezza senza confermarne l'inserimento, tramite il tasto **Anteprima stampa**.

Il tasto **Conferma** invece manda in stampa il documento confermando quindi la registrazione e occupando un protocollo.

L'anteprima del file xml è possibile solo nella schermata della fatturazione elettronica, quindi solo dopo aver confermato il documento.

Compare ora il primo avvio di stampa dove occorre premere OK e successivamente nell'ulteriore maschera di Avvio Stampa, sarà possibile visualizzare il pdf del documento o stamparlo direttamente senza visualizzarlo tramite il tasto ESEGUI.

La gestione della fatturazione elettronica l'analizzeremo successivamente.

| Avvio Stampa                                                                                                    | $\overline{\mathbf{X}}$                                    |                                                                                                    |
|----------------------------------------------------------------------------------------------------|------------------------------------------------------------|----------------------------------------------------------------------------------------------------|
| Avvio Stampa<br>Stampante<br>Nome: Lexmark T640<br>Stato: Pronta<br>Percorso: IP_192.168.3.49<br>Commento:<br>Tipo Lexmark T640<br>Pagine da stampare<br>•<br><br>•<br>[Intervallo<br>Immettere i numeri di pagina e/o gli intervalli di<br>pagina separati da virgole. Es.: 1,3,5-12 | Cassetto Selezione autor Orientamento                      | Impostazioni della stampante                                                                                                    |
| Operazioni<br>■ Pubblice<br>▼ Stampa ● Rimuovi<br>■ Salva su file ← Accoda<br><u>E</u> se                                                                                                    | Verticale     Opzioni di visualizzazione     Testo Pcl Pdf | Lasciare l'impostazione su pdf per generare tramite il bot-<br>tone Visualizza un file pdf che può essere quindi salvato<br>dove si desidera.<br>Manda in esecuzione la stampa |

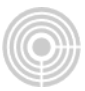

Con l'avvento della fatturazione elettronica cade l'importanza della stampa del documento che nel programma viene fornito con il modulo LAS strutturato come da immagine sottostante.

Modello di fattura immediata standard – estensione parametrica "las" (personalizzabile a richiesta)

|                                                      |                                           |                                                  | Ross:<br>via,<br>00100 | i Mario<br>2<br>) RCMA RM        |                                            |           |               |                  | Spazio disponibile ad un eventua<br>personalizzazione del modello d<br>documento, con l'inserimento di<br>logo e dati dell'azienda. |
|------------------------------------------------------|-------------------------------------------|--------------------------------------------------|------------------------|----------------------------------|--------------------------------------------|-----------|---------------|------------------|----------------------------------------------------------------------------------------------------|
|                                                      |                                           |                                                  |                        | DATA C                           | OCUMENTO                                   | NUMERO DO | DCUMENTO<br>1 |                  |                                                                                                    |
| 1 99999                                              | VACODICE HISCALE CODICE<br>19999999 CI    | LIENT                                            | ENTE                   | FATTURA DI                       | I VENDITA                                  | DATA INZ  | 30/09/20      | 110              |                                                                                                    |
| RIBA 30/60 E                                         | то<br>7.М.                                |                                                  | IBA                    | N IT72 D010                      | 0003 2010 00                               | 00 2210 0 | 001           |                  |                                                                                                    |
| CODICE ARTICOLO                                      | DESCRIZIONE AR                            | TICOLO                                           | :U. M. :               | QUANTITA'                        | PREZZO UN. 1                               | 68C. IM   | PORTO         | CJVA             | Nella descrizione dell'articolo vie                                                                                                 |
| ARTICOLOI                                            | NUMERO UNO                                |                                                  | 309                    | 10,00                            | 1,00                                       |           | 10,00         | 20               | sempre comunque considerata                                                                                                    |
|                                                      |                                           |                                                  |                        |                                  |                                            |           |               |                  | è possibile gestire la colonna de<br>descrizione con una maggior la<br>ghezza fino a 60 caratteri.                                  |
|                                                      |                                           |                                                  | 2710                   | YELLERADY A                      |                                            | 404       |               |                  |                                                                                                    |
| YEMALE HISKELLOHDO                                   | 1, SOMTO BIPORTO SCONTO                   | 0 TOYALE HIGHEST                                 | <b>NETTO</b><br>0,00   | TRASPORTO                        | MEALLO V                                   | ARE       | DI CUI BANC   | - ANK            |                                                                                                    |
| TOTALE HISKS LORDO<br>10,00<br>G. INA TRANORTO<br>20 | 1, SOCHTO BRANTO SCONTO<br>IMPALLO VARE   | B TOYALE HERE'                                   |                        | тялароято<br>імгоято тиа<br>2,00 | NERLO VI<br>TOTALE IMPONIBILE              | ARE       | DI CUI BANG   | 546E             |                                                                                                    |
| TOTALE HISRO LONDO<br>10,00<br>c.rsa<br>20           | 1. SOCIETO BERGITO SCONTO<br>IMBALLO VARE | 0 YOYALE HERE'I<br>10<br>IMFONISLE \$<br>10,00 2 | 100,00                 | TRASPORTO<br>IMPORTO IVA<br>2,00 | MEALLO V<br>TOTALE IMPONIBLE<br>TOTALE IMA | ARE       | 10,           | 5446<br>00<br>00 |                                                                                                    |

# FATTURAZIONE AUTOMATICA DA BOLLE

Questa funzione permette la creazione automatica di una fattura raggruppando i dati dei documenti di trasporto emessi. Essi devono aver la stessa condizione di pagamento e nelle costanti del cliente deve essere abilitato il relativo flag

|                                                                                                    |                                                                                                    | automatica da ddt                                       |                                                                                      |                                                                                                    |
|----------------------------------------------------------------------------------------------------|----------------------------------------------------------------------------------------------------|---------------------------------------------------------|--------------------------------------------------------------------------------------|----------------------------------------------------------------------------------------------------|
| Azienda AZIEND AZIENDA SRL                                                                                                 |                                                                                                    |                                                         |                                                                                      | Esercizio 22/22                                                                                                    |
| Parametri di Elaborazione<br>☑ Controllo Date DDT<br>Data di Fatturazione<br>Codice Registro<br>1<br>Attiva Ratei/Risconti | Tipo Fatturazione Tip<br>Simulata Effettiva<br>Filtro DDT Parametri Cliente Per Priorita' di<br>Fatturazione | oo Stampa<br>Immediata<br>Differita<br>Con in<br>Selezi | Competenza IVA<br>Mese Corrente<br>Mese Precedente<br>npostazione Criteri di<br>ione | Abilitazioni<br>Fatturazione Raggruppata per<br>Articolo<br>Fatture Distinte per Destinatario<br>Diverso<br>Contabilizzazione Fatture<br>Contabilizzazione Fatture |
| Selezione Clienti Codice Ragione Soc<br>Cliente Inizio Coliente Fine                                                       | ciale                                                                                                    |                                                         |                                                                                      | Ricerca x Stringa<br>Anagrafiche Movimentate<br>Codice Mnemonico                                                                                                   |
| Causale Contabile Descrizione<br>da Codice 200 FATTURA DI VENDITA<br>a Codice 200 FATTURA DI VENDITA                       |                                                                                                    | Magazzino<br>da Codice<br>a Codice                      | Descrizione                                                                          |                                                                                                    |
| Estremi DDT Data Numero da 00/00/0000 0 a 00/00/0000 0 0                                                                   | Selezione per Numero<br>Selezione per Cliente                                                                |                                                         |                                                                                      | Conferma                                                                                                    |

Appena entrati il programma colloca il cursore nella data e valorizza il campo sopra per il **controllo delle date dei DDT**.

Questo controllo permette di visualizzare nella selezione solo i ddt che possono essere fatturati alla data di fatturazione impostata.

Per visualizzare tutti i DDT o comunque per fatturare DDT del mese precedente, è possibile togliere la spunta e modificare anche la **competenza IVA** che diventano impostazioni libere a cura dell'utente.

Il **tipo di fatturazione** (simulata o effettiva) permette di effettuare prima una prova di fatturazione raggruppata. Indicando Simulata non verrà creata nessuna fattura e finché non verrà rieseguita la procedura con Effettiva i documenti di trasporto resteranno modificabili e la fattura inesistente. Si consiglia sempre di effettuare una simulazione per correggere eventuali errori in fase di fatturazione.

Tipo **stampa Differita** piuttosto del **tipo Immediata**, permette di non eseguire la stampa dei documenti al termine della procedura di fatturazione.

I **parametri di inizio e fine selezione** non sono altro che filtri per facilitare il ritrovamento dei documenti da fatturare.

Attenzione a valorizzare bene la causale che può variare a seconda dei tipi di documenti emessi (fatture intra, note di credito, ecc). In tal caso sulla parte destra indicare un valore più alto (es. da codice 200 a codice 1200).

È inoltre possibile selezionare manualmente i singoli documenti da considerare per la fatturazione, tramite i tasti **Selezione per Numero** o **Selezione per cliente**. Cliccando in uno di questi bottoni apparirà una maschera dove si potranno selezionare visualizzare e selezionare i documenti interessati.

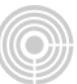

# FATTURAZIONE ELETTRONICA E INVIO DOCUMENTI ALLO SDI

|                                                                                                    |                        |                                                                                                    |                     |                                                                                                    | Gestione documenti                                                                                                    |
|----------------------------------------------------------------------------------------------------|------------------------|----------------------------------------------------------------------------------------------------|---------------------|----------------------------------------------------------------------------------------------------|----------------------------------------------------------------------------------------------------|
| Azienda AZ                                                                                               | IEND                   | AZIENDA SRL                                                                                                    |                     |                                                                                                    |                                                                                                    |
| Magazzino<br>principale<br>Causale contabile<br>proposta<br>Modulo Ddt<br>Estensione Mod.<br>Parametrici | 1<br>200<br>ddt<br>las | Tipo calcolo<br>provvigioni<br>N. Registri<br>Fatture<br>N. Registri<br>Corrispettivi<br>N. Registri<br>Sospensione | 1<br>01<br>00<br>00 | Gestioni<br>Centri di costo<br>Autotrasportatore<br>Partite aperte<br>Vetri<br>Progressivi Clienti<br>Lotti di Produzione | <ul> <li>Cauzione</li> <li>Storico V</li> <li>Storico F</li> <li>Acconti e</li> <li>Gestione</li> <li>Fatt. Rag</li> </ul> |
| ED VD AD FB BA                                                                                           | FO CF BD               | DP FN FA VC VF                                                                                                    | PR FE               | nica<br>ettronica                                                                                                    |                                                                                                    |

Come precedentemente indicato alla conferma di ogni documento viene generato un record con i dati della fattura nella sezione della fatturazione elettronica richiamabile all'interno della gestione documenti (da 41.5.1) quindi cliccando su **Fatturazione Elettronica > Fatturazione Elettronica** 

Al primo accesso in questa schermata occorre cliccare su Trasmittente che sarà con il bollino rosso • Trasmittente . Accedendo occorre spuntare la casella *Firma solo le fatture destinate alla* 

| Pu | bblica Amministra                                                                                          | azione. Il resto delle impos                                                | stazioni sono a cura dell'utente.                                                                            |                            |       |
|----|----------------------------------------------------------------------------------------------------|-----------------------------------------------------------------------------|----------------------------------------------------------------------------------------------------|----------------------------|-------|
|    | 🛞 Trasmittente                                                                                             |                                                                             |                                                                                                    |                            | ×     |
|    | Dati Trasmittente<br>Soggetto che trasmette il documento<br>(puo' non coincidere con il Cedente o Prestato | sre)                                                                        | Wolters Kluwer Italia (invio automatico con firma integrata                                                  | a)                         |       |
|    | N.B. Il Trasmittente NON e' il soggetto che ap<br>la firma digitale (se non e' anche emittente)            | ipone                                                                       | O Wolters Kluwer Italia (invio automatico con firma esterna,<br>O Gedente o Prestatore ovvero Terzo soggetto | es. Dike)                  |       |
|    | Firma solo le fatture destinate                                                                            | alla Pubblica Amministrazione                                               |                                                                                                    |                            |       |
|    | Dati facoltativi                                                                                           |                                                                             |                                                                                                    |                            |       |
|    | Telefono Fisso o Mobile                                                                                    |                                                                             |                                                                                                    |                            |       |
|    | E-Mail                                                                                                    |                                                                             |                                                                                                    |                            |       |
|    | Dati di chi emette il documento e c                                                                        | he deve apporre la firma digitale                                           |                                                                                                    |                            |       |
|    | Ocumento emesso e firmato                                                                                  | dal Cedente o Prestatore                                                    |                                                                                                    |                            |       |
|    | <ul> <li>Documento emesso e firmato</li> <li>(ad esempio dal Commerciali</li> </ul>                        | da un Terzo soggetto<br>ista o dall'Associazione per conto del Cedente o Pr | estatore)                                                                                                    |                            |       |
|    | Terzo soggetto                                                                                             |                                                                             |                                                                                                    |                            |       |
|    | Codice E.O.R.I.                                                                                            |                                                                             |                                                                                                    |                            |       |
|    |                                                                                                    |                                                                             |                                                                                                    |                            |       |
|    |                                                                                                    |                                                                             |                                                                                                    | <u>S</u> alva A <u>n</u> r | nulla |
|    |                                                                                                    |                                                                             |                                                                                                    |                            |       |

In altro a destra si imposta la modalità di trasmissione:

- 1. **Invio automatico con firma integrata** permette la trasmissione diretta con l'eventuale firma degli xml con il programma di firma impostato di default nel pc
- 2. **Invio automatico con firma esterna** permette la trasmissione diretta per gli xml che non necessitano di firma, mentre per quelli che devono essere firmati (fatture PA per esempio) il programma genera il file xml e ne chiede il salvataggio sul disco fisso per apporre la firma

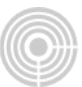

con il programma di firma che si desidera utilizzare (utile anche quando non si dispongono di driver che consentono il funzionamento automatizzato come al punto sopra).

3. **Invio tramite PEC o altri canali** non effettua alcun invio diretto ma chiede il salvataggio sul disco fisso dei files xml delle fatture.

Ora sarà possibile interagire con la schermata sottostante e produrre il file xml da inviare allo SDI.

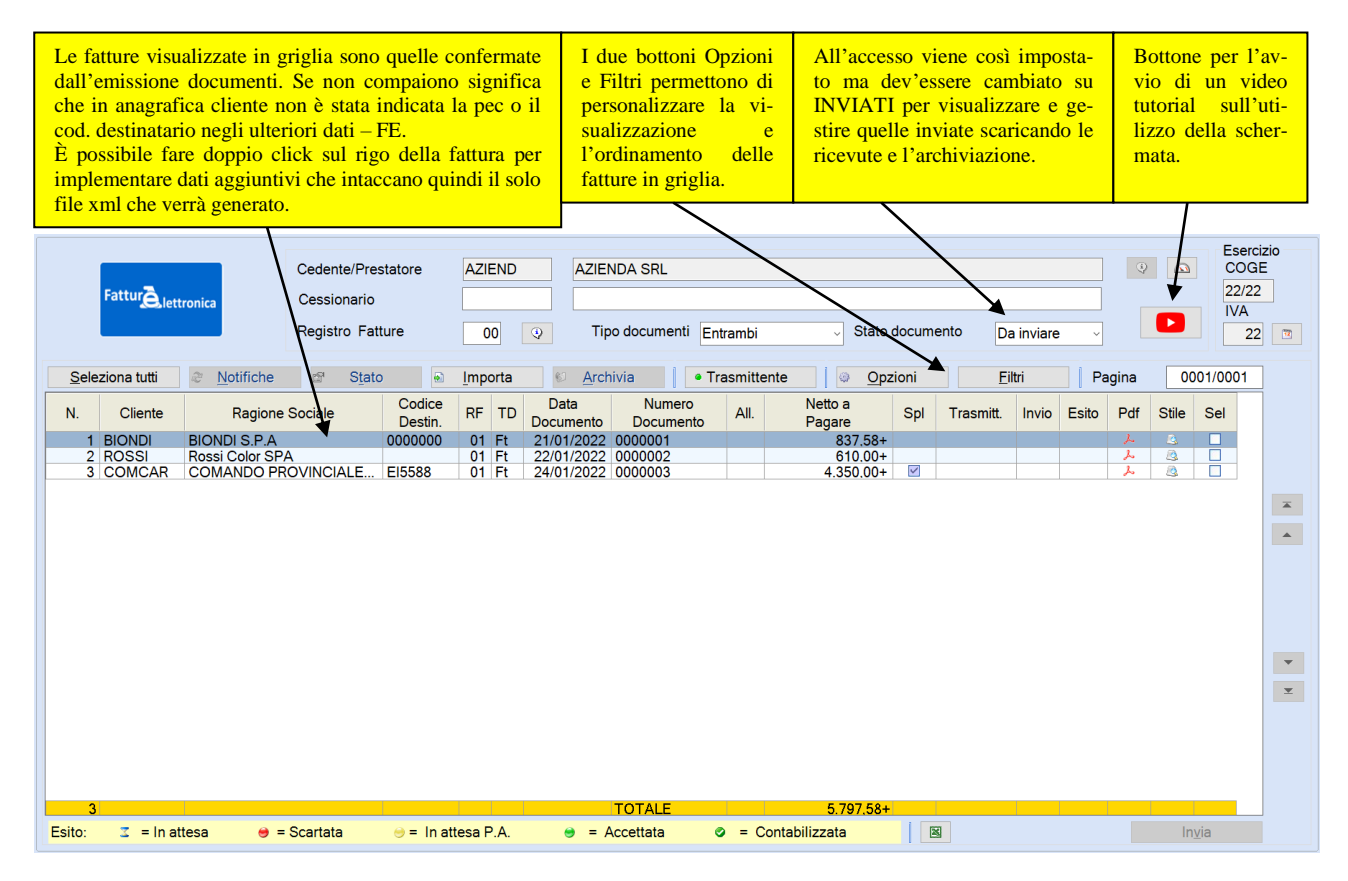

Il bottone **INVIA** o GENERA XML (a seconda dell'impostazione nei Dati Trasmittente) permette l'invio diretto allo SDI o la generazione del file xml della fattura. Tale bottone è cliccabile dopo aver selezionato (nell'ultima colonna) le fatture interessate all'invio\generazione.

Per effettuare l'invio allo SDI è necessario accettare le condizioni d'uso di EULA se non già fatto precedentemente in prima nota.

Prima di ogni invio è possibile consultare la struttura del file xml tramite il bottone nella colonna

**Stile** che aprirà una schermata con il dettaglio delle informazioni che si stanno per inviare, permettendo quindi di andare a correggere\implementare informazioni prima di effettuare l'invio irreversibile allo SDI.

Una volta effettuato l'invio il rigo della fattura cambierà stato e scomparirà dalla griglia per apparire tra quelle con **Stato Documento** INVIATI.

Cambiando il relativo campo (in alto a destra) sarà possibile monitorarne l'esito scaricando le relative ricevute, quindi selezionando le fatture e premendo il tasto **NOTIFICHE**.

La legenda nell'ultima riga della schermata sopra riportata dettaglia il colore della colonna Esito.

Una volta che la fattura risulterà con esito positivo (pallino verde) sarà possibile procedere all'archiviazione selezionando le fatture e premendo il tasto **ARCHIVIA** (se in possesso del modulo di archiviazione ARKON).

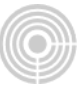

# VARIAZIONE e ANNULLAMENTO DOCUMENTI

|                 |         |            |             |           |                       |                    | Vallazio              | nie Docu | menti L | incəəl          |    |             |
|-----------------|---------|------------|-------------|-----------|-----------------------|--------------------|-----------------------|----------|---------|-----------------|----|-------------|
| Azienda         | AZIEND  |            | AZIENDA SRL |           |                       |                    |                       |          |         |                 |    |             |
| Tipo Documer    | nto     | Fattura In | umediata    | ~         |                       |                    |                       |          |         |                 |    |             |
| Magazzino       |         |            |             | FA        | ITURE                 | fica <u>V</u> isua | ilizza <u>H</u> elp j |          |         |                 |    | ×           |
| Tipo Registro   |         | 3          |             | Reg       | III III 분드<br>Causale | N.Prot.            | Data Doc.             | N. Doc.  | Cliente | Importo Fattura |    |             |
| Codice Regist   | tro     | 1          |             | 01        | 00200                 | 1                  | 21/01/2022            | 1        | BIONDI  | 837,58+         |    |             |
| Causale         |         |            | 200         |           |                       |                    |                       |          |         |                 |    |             |
| Documento da    | variare |            |             |           |                       |                    |                       |          |         |                 |    |             |
| Numero          |         |            |             |           |                       |                    |                       |          |         |                 |    |             |
|                 |         |            |             |           |                       |                    |                       |          |         |                 |    | *<br>*      |
| Selezione Clier | nti     |            |             |           |                       |                    |                       |          |         |                 | Ok | ▼<br>Cancel |
|                 | C       | odice      | Ragione So  | cial Fine |                       | _                  | _                     | _        | _       |                 |    |             |

Da **Gestione Documenti > Variazione Documenti** è possibile cercare e richiamare un documento precedentemente emesso per eseguirne la variazione di alcuni dati, <u>purché questo non sia stato</u> <u>inviato allo SDI</u>. In tal caso il programma restituirà il seguente messaggio:

| Attenzione | • ×                                                                                                |
|------------|----------------------------------------------------------------------------------------------------|
|            | Si sta tentando di accedere ad una fattura che<br>e' gia' stata inviata al cliente in formato XML. |
|            | ОК                                                                                                 |

Non è tuttavia possibile modificare i dati di testata, quali:

- codice cliente
- numero fattura e numero protocollo
- data documento

In caso di esito di scarto sarà possibile entrare in variazione\annullamento documenti per eventualmente correggere la fattura generandola quindi nuovamente nella sezione della fatturazione elettronica.

L'annullamento provvede alla cancellazione del documento, non rendendolo più disponibile, né alla contabilizzazione, né alla stampa. Viene definitivamente rimosso dall'archivio.

La cancellazione di una fattura creata in maniera automatica da bolle o ordini, fa tornare disponibile l'elaborazione di tutti quei documenti contenuti nella fattura cancellata, per poi essere ricreata. L'unico importante accorgimento dopo una qualsiasi cancellazione è il contatore dei documenti.

In caso di fatture occorre andare (sempre dalla gestione documenti) in **Utilità > Manutenz. Registri** per reimpostare l'ultimo numero della fattura emessa, che non sarà più quella cancellata, ma la precedente.

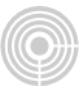

|                            |          |                        |          | Indicare il tipo registro                                |
|----------------------------|----------|------------------------|----------|----------------------------------------------------------|
|                            |          | ESTREMI ULTIMA STAMPA  |          | (nel nostro caso vendite è                               |
| Tipo registro              | 3        | Data ultima stampa     | 00/00/00 | il 3) l'anno e confermare                                |
| Esercizio corrente         | 10       | Nr.Pagina stampata     | 0        | tutte le altre informazioni                              |
| Codice registro sezionale  | 01       | Nr.Progressivo Prot.   | 0        | Nella colonna di destra                                  |
| Allineamento intestazione  | O        | Nr.Progressivo Fatture | 0        | non toccare mai il riqua-                                |
| Chiusura effettuata        | N        | Tot.Imponibile         | 0,00     | dro in alto, che è riquadro                              |
| Data vidimazione registro  | 00/00/00 | Tot.Imposta            | 0,00     | che si aggiorna automati-                                |
| Numerazione personalizzata |          |                        |          | camente con le stampe in                                 |
| Intestazione               |          | ESTREMI DATI ARCHIVI   |          | effettivo dei registri.                                  |
| personalizzata             |          | Data cancellazione     | 00/00/00 | Il riquadro dei contatori è                              |
| Numerazione note accredito | F        | Data operazione        | 25/08/10 | quello sottostante!                                      |
| Numerazione note addebito  | F        | Nr.Progressivo Prot.   | 1        | Indicare quindi in data                                  |
| Data blocco                | 00/00/00 | Nr.Progressivo Fatture | 1        | operazione la data                                       |
| Conservazione sostitutiva  | Ν        | Nr.Progressivo N/Accr. | 0        | dell'ultima fattura emessa                               |
| Elaborazione preventiva    | N        | Nr.Progressivo N/Add.  | 0        | e sotto il numero proto-<br>collo e fattura. Infine con- |
|                            |          |                        |          | fermare.                                                 |

In caso di bolle o ordini andare (sempre dalla gestione documenti) in Utilità > Manutenz. Contatori Magazzino dove chiede il codice di magazzino e modificare il contatore interessato con lo stesso principio che vale per le fatture: cioè qui va indicato l'ultimo numero del documento emesso.

Occorre quindi molta cura, sia del documento che si sta cancellando che a ricordarsi di modificare in maniera corretta il contatore di riferimento.

Per la cancellazione di un documento intermedio ad altri la procedura si complica, si raccomanda molta attenzione e (magari) preventivamente una copia di backup degli archivi.

Il problema può nascere quando si sposta il contatore indietro e si emettono più documenti con la stessa numerazione. In questo caso può divenire un problema la cancellazione della fattura duplicata.